① メールアドレスとパスワードを入力しログイン

② 作業を行う「組織」を選択

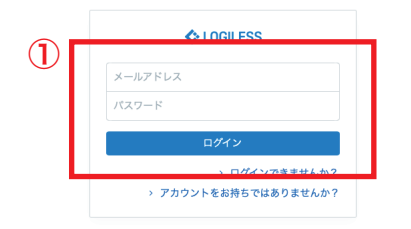

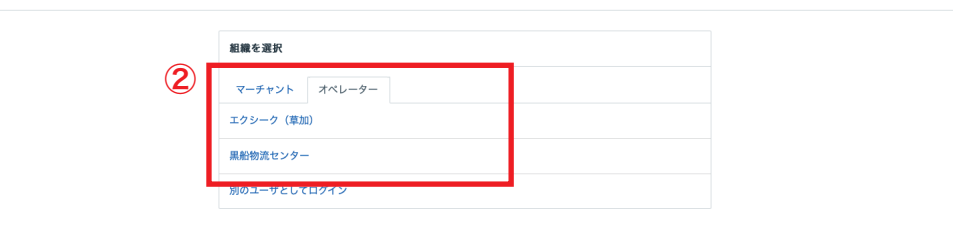

プロフィールとパスワード ログアウト

|          | LOGILESS                          |           |        |                             |     |                |        |             |           |
|----------|-----------------------------------|-----------|--------|-----------------------------|-----|----------------|--------|-------------|-----------|
|          | 黒船物流センター 〜<br><sup>黒船 スタッフ2</sup> | 【テスト】黒船(受 | 注画面) 🗸 |                             |     | 2              | )      |             |           |
|          | ダッシュボード                           | 在庫 保管状況   | 出荷期限管理 | 日次在庫表 入荷予定 加                | 工指示 | 売上返品 在庫操作口グ    | 7 在庫操作 | ロケーション ロケーシ | マヨングループ   |
| <b>Î</b> | 出荷                                | 入荷予定 入荷   | ↓庫 棚移動 | 出庫 変換 実地棚卸                  |     |                |        |             |           |
| ~<br>    | 在庫                                | 1         | (3)    | 入荷・入庫                       |     |                |        |             | <u>ロク</u> |
| - 1      | 商品マスタ                             |           |        |                             |     |                |        |             |           |
|          | 履歴                                |           |        | 在庫操作                        |     |                |        |             |           |
|          | マーチャント                            |           |        | マーチャント *<br>【テスト】 黒船 (受注画面) | ~   | 操作区分*<br>入荷・入庫 | ~      | 入荷予定コード     | 0         |
|          | 設定                                |           |        | Community                   |     |                |        |             |           |
|          |                                   |           |        | 商品情報                        |     |                |        |             |           |
|          |                                   |           |        | 商品コード・                      |     | 商品名            |        |             |           |
|          |                                   |           |        |                             | ٩   |                |        |             |           |
|          |                                   |           |        | 数量 *                        |     | 出荷期限日          |        | ロット番号       |           |
|          |                                   |           |        |                             | 1   |                |        |             |           |
|          |                                   |           |        | ロケーション情報                    |     |                |        |             |           |
|          |                                   |           |        | ロケーションコード *                 |     | ロケーション名        |        |             |           |
|          |                                   |           |        |                             | ٩   |                |        |             |           |
|          |                                   |           |        |                             |     |                |        |             |           |
|          |                                   |           |        | その他                         |     |                |        |             |           |
|          |                                   |           |        |                             |     | 備考             |        |             |           |

① サイドバーから「在庫」を選択
②「在庫操作」を選択
③「入荷」を選択
④「一括登録」を選択

|            | その他      |      |                                                                         |                                    |     |                                                     |                     |
|------------|----------|------|-------------------------------------------------------------------------|------------------------------------|-----|-----------------------------------------------------|---------------------|
|            | □ 強制入荷   | Ī    | 備考<br>在連接作ログに反映されます。                                                    | <b>備考</b><br>-<br>在非論作ログに反映されます。   |     |                                                     |                     |
| <b>(4)</b> |          |      |                                                                         | 送信                                 |     |                                                     |                     |
|            | 一括登録     |      |                                                                         |                                    |     |                                                     |                     |
|            | 操作履歷     |      |                                                                         |                                    |     |                                                     |                     |
|            | 操作ID     | 操作   | 商品コード                                                                   | 商品名                                | 数量  | ステータス                                               | 操作日時                |
|            | 25912736 | 入荷予定 | 9999-mask50-blue                                                        | 使い捨てマスク 50枚 ブルー(テスト)               | 100 | 成功                                                  | 2022/03/03 16:15:47 |
|            | 25912211 | 入荷   | 9999-mask50-blue                                                        | 使い捨てマスク 50枚 ブルー(テスト)<br>移動先:鳥羽倉庫   | 100 | 失敗<br>入荷数量<br>(100)が、入<br>荷予定数量<br>(0)を超過し<br>ています。 | 2022/03/03 16:12:39 |
|            | 25911682 | 出庫   | 500-mamelabo                                                            | マメラボ<br>移動元 : 谷塚倉庫                 | 2   | 成功                                                  | 2022/03/03 16:05:25 |
|            | 25911650 | 出庫   | <b>500-makurakaba-teihanpatu-wh</b><br>識別コード: 500-makurakaba-teihanpatu | 低反発枕カパー ホワイト<br>移動元 : 谷塚倉庫         | 10  | 成功                                                  | 2022/03/03 16:04:55 |
|            | 25911648 | 返品入荷 | <b>3006-P001</b><br>識別コード: 4595121179019                                | dr365 V.C. プレエッセンス<br>移動先 : 引当不可在庫 | 1   | 成功                                                  | 2022/03/03 16:04:50 |

| 定入荷入庫 棚移り |                |   |
|-----------|----------------|---|
|           | 在庫操作           |   |
|           | 商品コード区分・ 商品コード | • |
|           | インボート形式 (5) 標準 |   |
|           |                |   |

①「テンプレートをダウンロード」を選択しファイル(csv)をダウ ンロード ② ダウンロードしたファイル (csv)を編集し「倉庫 ID」「商品コード」 「入荷先ロケーション名」「入荷数量」を入力 その他の項目は必要に応じて入力(必須項目ではない) 入荷処理と同時に入庫も実行する場合は「同時に入庫」に「1」と入 力

同じく強制入庫する場合は「強制入庫」に「1」と入力

|    | A    | В                | С    | D       | E     | F     | G     | н    | I      |
|----|------|------------------|------|---------|-------|-------|-------|------|--------|
| 1  | 倉庫ID | 商品コード            | 入荷数量 | ロケーション名 | 出荷期限日 | ロット番号 | 同時に入庫 | 強制入荷 | 原始伝票ID |
|    | 1327 | 9999-mask50-blue | 100  | テスト倉庫   |       |       |       |      |        |
| 3  |      |                  |      |         |       |       |       |      |        |
| 4  |      |                  |      |         |       |       |       |      |        |
| 5  |      |                  |      |         |       |       |       |      |        |
| 6  |      |                  |      |         |       |       |       |      |        |
| 7  |      |                  |      |         |       |       |       |      |        |
| 8  |      |                  |      |         |       |       |       |      |        |
| 9  |      |                  |      |         |       |       |       |      |        |
| 10 |      |                  |      |         |       |       |       |      |        |
| 11 |      |                  |      |         |       |       |       |      |        |
| 12 |      |                  |      |         |       |       |       |      |        |
| 13 |      |                  |      |         |       |       |       |      |        |
| 14 |      |                  |      |         |       |       |       |      |        |
| 15 |      |                  |      |         |       |       |       |      |        |
| 16 |      |                  |      |         |       |       |       |      |        |
| 17 |      |                  |      |         |       |       |       |      |        |
| 18 |      |                  |      |         |       |       |       |      |        |
| 19 |      |                  |      |         |       |       |       |      |        |
| 20 |      |                  |      |         |       |       |       |      |        |
| 21 |      |                  |      |         |       |       |       |      |        |
| 22 |      |                  |      |         |       |       |       |      |        |

3

| ーチャントを選択 ~    |            |                                           |   |
|---------------|------------|-------------------------------------------|---|
| 保管状況 出荷期限管理   | 日次在庫表 入荷予定 | 加工指示 売上返品 在庫操作ログ 在庫操作 ロケーション ロケーショングループ   |   |
| 行予定 入荷 入庫 棚移動 | 助 出庫 変換 実地 | <br>第章0                                   |   |
|               | 在庫操作       |                                           |   |
|               | 商品コード区分 *  | 商品コード                                     | ~ |
|               | インポート形式    | <sup>標準</sup>                             |   |
|               | ファイル       | テンプレートをダウンロード<br>□ ファイルを選択 Ø sample 2.csv |   |
|               |            | アップロード                                    |   |

 「ファイルを選択」から編集したファイル(csv)を選択し「アッ プロード」

②「プレビュー」から入力した情報や文字化けがないか確認
③ 問題がなければ「インポート」を選択

| マーチャントを選択 マ     在庫 保管状況 出得期限管理 日次在車表 入荷予定 加工指示 先上返品 在庫操作ログ 在庫操作 ロケーション ロケーショングループ     入荷予定 入荷 入車 椰杉動 出庫 変換 実地簡却        (1)     在庫集作     商品コード区分・     商品コード     // パレビュー     (2)     (2)     (2)     (3)     (4)     (5)     (6)     (7)     (7)     (8)     (8)     (7)     (7)     (7)     (7)     (7)     (7)     (7)     (7)     (7)     (7)     (7)     (7)     (7)     (7)     (7)     (7)     (7)     (7)     (7)     (7)     (7)     (7)     (7)      (7)     (7)     (7)     (7)     (7)     (7)     (7)     (                                                                                                    |          |
|----------------------------------------------------------------------------------------------------|----------|
| 在庫   保管状況   出荷期限管理   日次在業業   入荷予定   加工指示   売上返品   在庫操作   ロケーション   ロケーション   ロケーション   ワケーション   ワケー< |          |
| 入荷予定 入荷 入車 棚移動 出庫 変換 実地翻却<br>在庫操作<br>商品コード区分★ 商品コード<br>プレビュー<br>日 gample2csw<br>インボート形式とファイルを変更<br>金融の 高品コード ひがある ロケージョン名 単荷田田日 ロット系長 阿特に入画 砂料入荷 入戸水をコード                                                                                                    |          |
| 在事操作       商品コード区分*     商品コード       プレビュー         回 sample2.csv<br>インボート形式とファイルを変更         金剛の     専品コード       入産業券     ロケージョン多       使用の     ロット表表                                                                                                    |          |
| 前品コード区分・ 商品コード<br>プレビュー<br>日 sample2.csv インボート形式とファイルを変更                                                                                                    |          |
| プレビュー 録 sample 2.csv インボート形式とファイルを変更 金曲の    商品フード    入荷教祭    ロケーション名    米荷田周日    ロット楽号    同時に入画    砕組入荷    入荷希常コード                                                                                                    | ~        |
| 会由Ⅰ0 商品コード 入意教養 ロケーション名 出意期限日 ロット集長 原語に入唐 砕組入液 入苑予定コード                                                                                                    |          |
|                                                                                                    | 備考 入荷予定位 |
| 1327 9999-mask50-blue 100 テスト倉庫                                                                                                    |          |

| 一括登録履歴 ハンディターミナル | 連携履歴                       |    |              |   |
|------------------|----------------------------|----|--------------|---|
| 13041095         |                            |    |              |   |
| ← 詳細             |                            |    |              |   |
|                  | 一括登録履歴                     |    | 17-          |   |
|                  | ステータス 完了(エラーなし)            |    | ✓ エラーはありません。 |   |
|                  | ファイル名 🏯 sample-2.csv       |    |              |   |
|                  | 処理開始日時 2022/03/03 16:22:15 |    |              | 3 |
|                  | 処理完了日時 2022/03/03 16:22:17 |    |              |   |
|                  | 成功件数                       | 1件 |              |   |
|                  | エラー件数                      | 0件 |              |   |
|                  | 実行情報                       |    |              |   |
|                  | 氏名 黒船 スタッフ2                |    |              |   |

① エラーがなければ登録完了

※エラーがあった場合には編集したファイル(csv)の入力に誤りが ないか確認、修正して再度アップロード